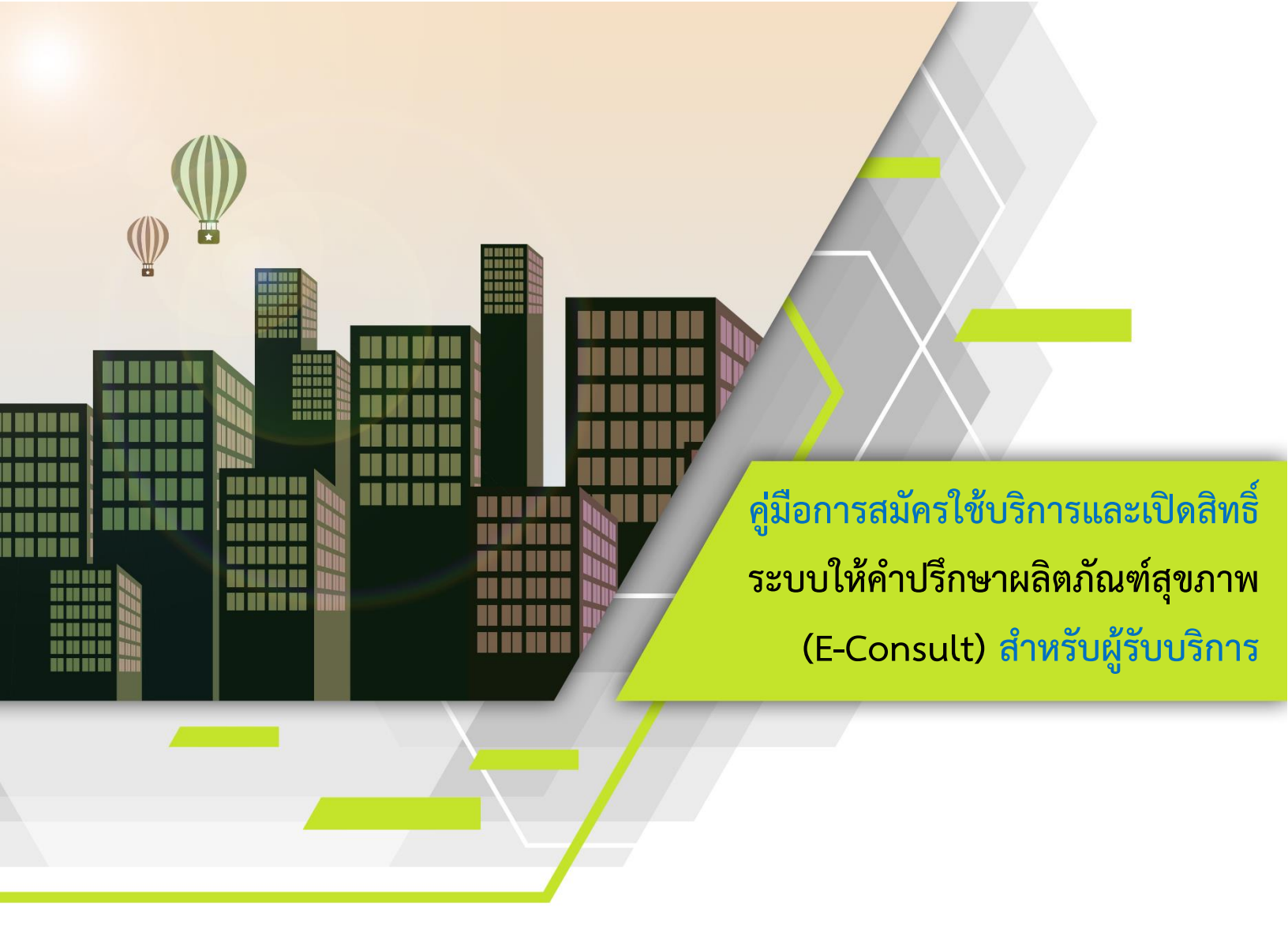

จัดทำโดย กองผลิตภัณฑ์สุขภาพนวัตกรรมและการบริการ (สนบ.) สำนักงานคณะกรรมการอาหารและยา กระทรวงสาธารณสุข

ฉบับแก้ไขครั้งที่ 2 วันที่ 22 ธันวาคม 2565

### ประวัติการแก้ไข

| แก้ไขครั้งที่ | วันที่แก้ไข     | รายละเอียด                                                                                                    |
|---------------|-----------------|----------------------------------------------------------------------------------------------------|
| 0             | 1 มกราคม 2564   | (ร่าง) คู่มือการลงทะเบียนระบบยืนยันตัวบุคคลกลางและการขอเปิด<br>สิทธิ์การใช้งานระบบให้คำปรึกษาผลิตภัณฑ์สขภาพ (Consultation                        |
|               |                 | E-service) สำหรับผู้ประกอบการ                                                                                                    |
| 1             | 7 มกราคม 2564   | แก้ไขแบบฟอร์มขอสิทธิ์การใช้งานระบบสารสนเทศ หัวข้อหมายเหตุ                                                                                        |
| 2             | 22 ธันวาคม 2565 | <ol> <li>แก้ไขชื่อคู่มือ</li> <li>แก้ไข URL หน่วยงานสพร.และขั้นตอนการสมัครใช้บริการ</li> <li>แก้ไขรายการเอกสารที่ต้องยื่นขอเปิดสิทธิ์</li> </ol> |

| ข้อกำหนดก่อนใช้งานระบบ E-consult               | 1  |
|------------------------------------------------|----|
| การสมัครใช้บริการ                              | 2  |
| 1. ข้อมูลที่ต้องเตรียมสำหรับสมัครใช้บริการ     | 2  |
| 2. ขั้นตอนการสมัครใช้บริการ                    | 2  |
| 3. ข้อมูลติดต่อแจ้งปัญหาการสมัครบัญชีผู้ใช้งาน | 7  |
| การขอเปิดสิทธิ์                                | 8  |
| 1. เอกสารที่ต้องเตรียมสำหรับขอเปิดสิทธิ์       | 8  |
| 2. ช่องทางการยื่นเอกสารขอเปิดสิทธิ์            | 8  |
| 3. ข้อมูลติดต่อแจ้งปัญหาการขอเปิดสิทธิ์        | 8  |
| แบบฟอร์ม                                       | 9  |
| หนังสือมอบอำนาจ                                | 10 |
| แบบฟอร์มขอสิทธิ์การใช้งานระบบสารสนเทศ          | 11 |

## สารบัญ

# <u>ข้อกำหนดก่อนใช้งานระบบ E-consult</u>

- 1. ผู้ใช้งานต้องดำเนินการทั้ง 2 ข้อ ให้เสร็จสมบูรณ์ก่อนใช้งานระบบให้คำปรึกษาผลิตภัณฑ์สุขภาพ
  - 1.1 <u>การสมัครใช้บริการหรือการยืนยันตัวบุคคลกลาง (e-Authenticaton) :</u>

ระบบยืนยันตัวบุคคลกลางๆ (e-Authentication Service) หรือ Open ID เป็นบริการสำหรับอำนวย ความสะดวกให้ประชาชนสามารถเข้าบริการอิเล็กทรอนิกส์ (e-Service) ทุกบริการของหน่วยงานภาครัฐ โดย ใช้บัญชีผู้ใช้งานและรหัสผ่านเดียว เพียงลงทะเบียนผ่านระบบของสำนักงานพัฒนารัฐบาลดิจิทัล (สพร.) ที่ www.egov.go.th

กรณี ผู้ใช้งานเคยลงทะเบียนยืนยันตัวบุคคลกลางแล้ว ให้ข้ามข้อนี้และขอเปิดสิทธิ์การใช้งานระบบ วินิจฉัยผลิตภัณฑ์สุขภาพทันที

- 1.2 ขอเปิดสิทธิ์การใช้งานระบบให้คำปรึกษาผลิตภัณฑ์สุขภาพ
- อุปกรณ์ที่รองรับการใช้งานระบบ ได้แก่ โทรศัพท์มือถือสมาร์ทโฟน (Smartphone), แท็บเล็ต (Tablet) และ คอมพิวเตอร์
- 3. โปรแกรม Browser ต่างๆ ที่รองรับการใช้งานระบบ เช่น Internet Explorer, Mozilla Firefox, Google Chrome

หมายเหตุ กด "Ctrl + คลิก" เพื่อไปยัง<u>หัวข้อที่ต้องการ</u>

## <u>การสมัครใช้บริการ</u>

#### 1. ข้อมูลที่ต้องเตรียมสำหรับสมัครใช้บริการ

- 1) หมายเลขบัตรประชาชน
- 2) ชื่อ นามสกุล
- 3) วัน / เดือน / ปี เกิด
- 4) รหัสเลเซอร์โค้ดหลังบัตรประชาชน
- 5) Username ตามที่ท่านต้องการใช้งาน
- 6) Password ตามที่ท่านต้องการใช้งาน
- 7) หมายเลขโทรศัพท์

#### 2. ขั้นตอนการสมัครใช้บริการ

- ไปที่เว็บไซต์ <u>https://accounts.egov.go.th</u>
- 2) เลือกเมนู"ลงทะเบียน"

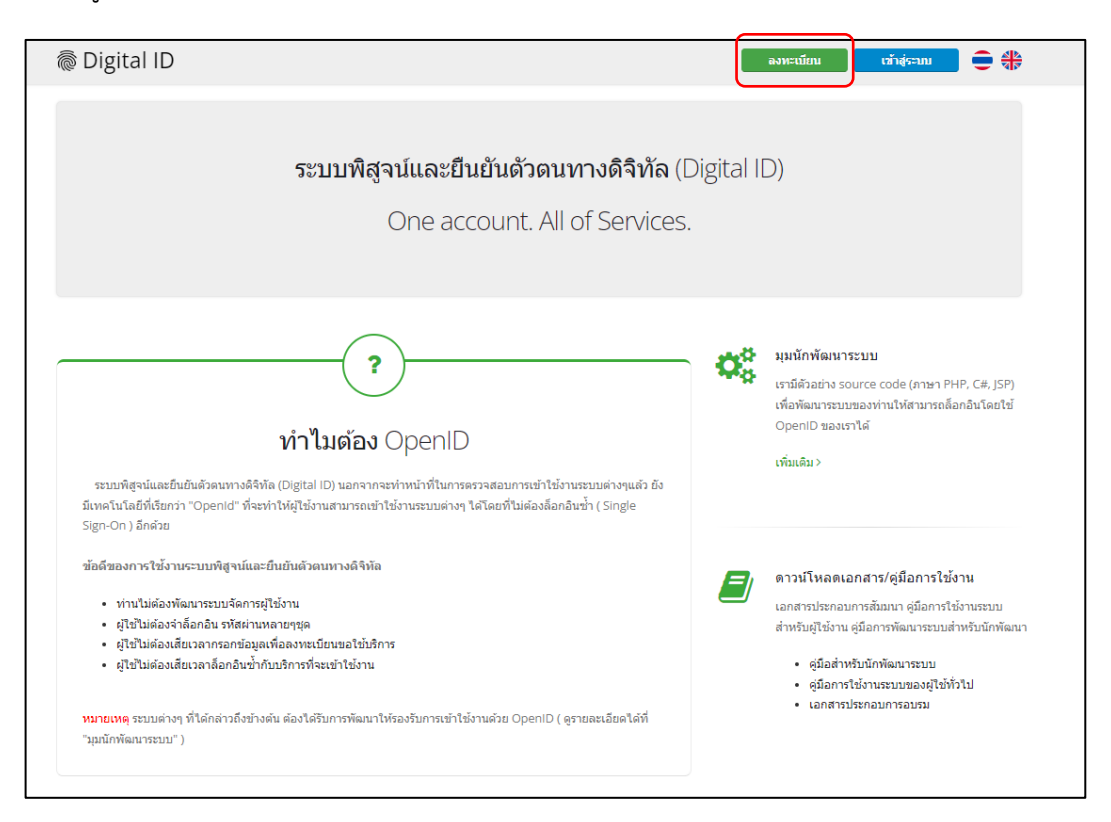

3) อ่านข้อตกลงการใช้บริการพิสูจน์และยืนยันตัวตนทางดิจิทัล จากนั้นคลิกปุ่ม "ตกลง"

| 👼 Digita                                                                                 | I ID                                                                                                    |   |
|------------------------------------------------------------------------------------------|----------------------------------------------------------------------------------------------------|---|
|                                                                                          | ข้อตกลงการใช้บริการพิสูจน์และยืนยันตัวตนทางดิจิทัล                                                                                                    | A |
| บ<br>อิเล็กทรอ1<br>เพียงครั้งเ<br>ควบคุมแล                                               | ชิการพิสูจน์และยืนยันตัวตนทางดิจิทัล คือ บริการที่ประชาชนหรือเจ้าหน้าที่ของรัฐสามารถเข้าถึงระบบเทคโนโลยีสารสนเทศต่าง ๆ ของหน่วยงานภาครัฐ ไม่ว่าจะเป็นระบบบริการ<br>มิกส์ภาครัฐ (e-Service) หรือระบบงานภายในของภาครัฐ (Back Office) แบบรวมศูนย์ (Single Sign-On: SSO) ก็ตาม กล่าวคือ ผู้ใช่งานสามารถลงนี้อเข้าใช้งานระบบ (Log in)<br>ดียวผ่านบริการพิสูจน์และยืนยันตัวตนทางดิจิทัล (Digital ID Service) ก็สามารถเข้าใช้งานระบบได้หลาย ๆ ระบบโดยไม่ต่องลงชื่อเข้าใช้งานข้าอีก ซึ่งบริการดังกล่าวจะมีการ<br>ะรักษาความปลอดภัยด้วยมาตรการที่เหมาะสม                                                                                                    |   |
| ซึ่งไห<br>"ผู้ไห่<br>"บริก<br>ผู้ไห้บ<br>1. ผู้ได้บ                                      | มข้อตกลงการให้บริการนี้ ให้<br>โบริการ" หมายความถึง สำนักงานพัฒนารัฐบาลดีจิพัล (องค์การมหาชน)<br>โบริการ" หมายความถึง ผู้สมัครใช้บริการพิสูจน์และยืนยันตัวตนทางดิจิพัล<br>าร" หมายความถึง บริการพิสูจน์และยืนยันตัวตนทางดิจิพัล<br>บริการและผู้ใช้บริการได้ตกลงกันโดยมีข่อความดังต่อไปนี้<br>บริการจะต้องสมัครใช้บริการที่ร้องงานเป็นผ่านช่องทางต่าง ๆ ที่ผู้ให้บริการกำหนด โดยการสมัครใช้บริการจะไม่เสียค่าใช้จ่ายใด ๆ ทั้งป่วง ทั้งนี้ ผู้ใช้บริการสามารถใช้บริการได้<br>เอาตามันการที่เกิดจากหวืองงานเป็นผ่านช่องทางต่าง ๆ ที่ผู้ให้บริการกำหนด โดยการสมัครใช้บริการจะไม่เสียค่าใช้จ่ายใด ๆ ทั้งป่วง ทั้งนี้ ผู้ใช้บริการสามารถใช้บริการได้                                                                                                    |   |
| านมี<br>2. ผู้ใช้บ<br>ผู้ใช้บ<br>3. ในก<br>4. ห้ามมี<br>กล่าว<br>5. ผู้ใช้บ<br>6. เรื่าง | หายทหาร พรมหารมาการทรงการและแมนการมองการ<br>โย้กรระต้องให้ข้อมูลส่วนอังวิธีรรายละเอียดที่เกี่ยวข้องกับผู้ใช้บริการตามความเป็นจริง เพื่อประโยชน์แก่การใช้บริการ หากผู้ให้บริการตรวจพบว่าข้อมูลส่วนด้วงรื้อรายละเอียดที่<br>ข้องกับผู้ใช้บริการในข้อดูล นั้นถูกต้อง หรือเป็นข้องถูกเพ็จ ไม่ว่าผู้ใช้บริการตะให้ของอนั้นก่องความแม้ครใจหรือความประมาทเดินเส่อก็ตาม ผู้ให้บริการที่สิทธิที่จะยกเล็กบัญชีของ<br>บริการโดยมีพักต้องบอกกล่าวล่วงหน้า<br>เราชับริการนางกรณี ผู้ใช้บริการจะต้องทำการอื่นต้อนตุลดโดยใช้ e-Mail หรือหมายเลขมัดรประจำตัวประชาชน 13 หลัก ตามที่ผู้ให้บริการกำหนด<br>มีให้แอบร้างหรือกระทำการใด ๆ อันเป็นกรณะมืดสิทธิส่วนขุดคล โดยการใช้ข้องูลของผู้อื่นในการสมัครใช้บริการทร้อลงทะเบียนผ่านข่องทางด่าง ๆ ซึ่งผู้ที่กระทำการผ่าฝืนผิง<br>ม ต้องวันโทษตามที่กฎหมายกำหนด<br>เร็การจะต้องมีนอมให้ผู้ให้บริการใช้องจากรณ์จะโดยหรืองทะเบียนผ่านข่องทางด่าง ๆ เพื่อให้ผู้ใช้บริการสามารถเข้าถึงบริการโด้<br>เร็การจะต้องมีนอมให้ผู้ให้บริการให้อาจากรสมัครใช้บริการหรือลงทะเบียนผ่านข่องทางด่าง ๆ เพื่อให้ผู้ใช้บริการสามารถเข้าถึงบริการโด้ | Ţ |
|                                                                                          | ข้าพเจ้าได้อ่านและยินยอมให้ผูกพันตามเงื่อนไขภายใต้ข้อตกลงการให้บริการนี้<br>ยินยอม ใม่ยินยอม                                                                                                    |   |

4) ใส่เลขบัตรประชาชนของท่าน แล้วเลือกรูปแบบการพิสูจน์ตัวตน จากนั้นคลิกปุ่ม "ถัดไป"

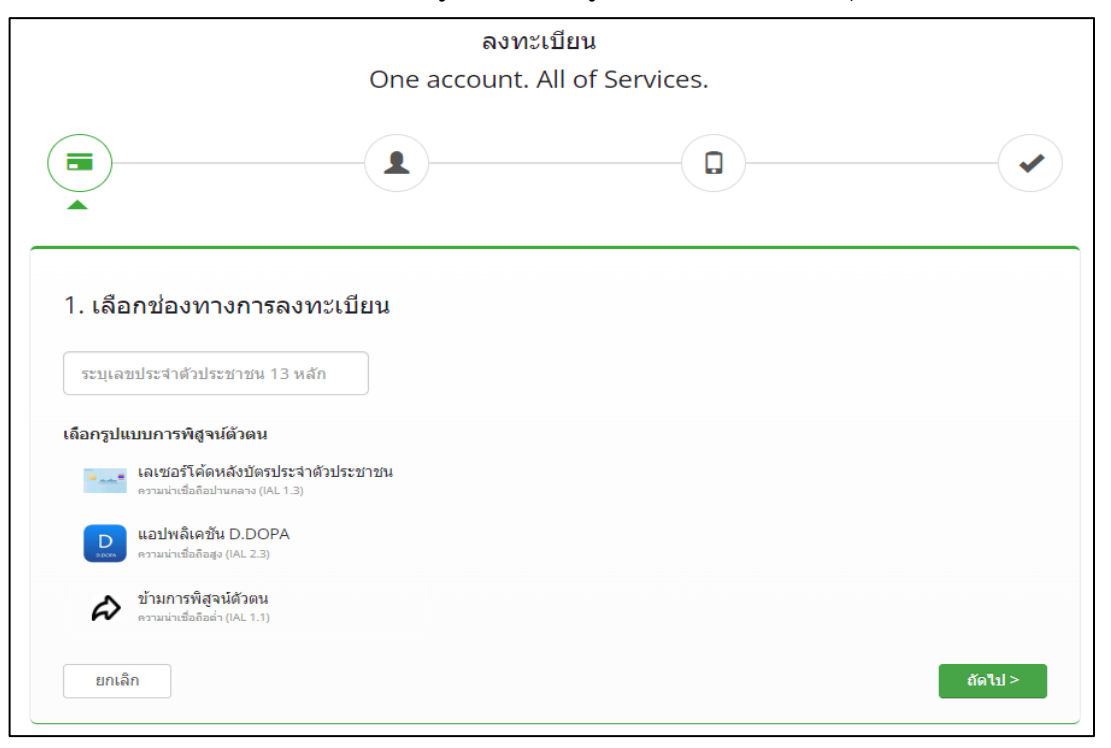

คู่มือการสมัครใช้บริการและเปิดสิทธิ์ ระบบ E-Consult สำหรับผู้รับบริการ

4.1) กรณีเลือกช่องทางการพิสูจน์ตัวตนผ่านแอปพลิเคชัน D.DOPA ให้ท่านสแกนคิวอาร์โค้ดเพื่อพิสูจน์ตัวตน (ในกรณีนี้ท่านต้องมีแอปพลิเคชัน D.DOPA ในมือถือ และลงทะเบียนใช้งาน ณ สำนักทะเบียนเรียบร้อยแล้ว)

| Digital ID            |                                                                                  | 0                                     | <b>=</b> * |
|-----------------------|----------------------------------------------------------------------------------|---------------------------------------|------------|
|                       | ลงทะเบียน<br>One account. All of Services.                                       |                                       |            |
|                       |                                                                                  | · · · · · · · · · · · · · · · · · · · |            |
| 1. เลือกช่องทางการลงม | ทะเบียน (พิสูจน์ดัวดนด้วยแอปพลิเคชัน D.DOPA)                                     | r church ar                           |            |
|                       | เข้าสู่ระบบกับ D.DOPA<br>อแกมส์วอาร์ได้ด<br>เรื่อมสองกับการปกตรม<br>เราวาง       |                                       |            |
|                       |                                                                                  |                                       |            |
|                       | ด้วอาร์ได้สตั้งปั้นสั่งปั้นสนทางอิจิทัล ออกไฟโดย กระการ<br>ปกครอง กระทรวงธรรคโทย |                                       |            |
| < ก่อนหาน้ำ           |                                                                                  |                                       |            |

 4.2) กรณีเลือกช่องทางการพิสูจน์ตัวตนผ่านเลเซอร์โค้ดหลังบัตรประชาชน ให้ท่านกรอกข้อมูลส่วนตัวพร้อม กรอกหมายเลขหลังบัตรประชาชนของท่านให้ถูกต้อง จากนั้นคลิกปุ่ม "ยืนยันตัวตน"

| and the second second      |                                            |                       |   |
|----------------------------|--------------------------------------------|-----------------------|---|
|                            | ลงทะเป<br>One account. Al                  | ion<br>Lof Services   |   |
|                            |                                            |                       |   |
|                            |                                            | 0                     |   |
|                            |                                            |                       |   |
|                            |                                            |                       |   |
| 1. เลือกช่องทาง            | การลงทะเบียน (เลเซอร์โค่ดหลังบัดร          | ประจำคัวประชาวชน)     |   |
| เสรรรรจำสังประชาชน         |                                            |                       |   |
| 3100201825523              |                                            |                       |   |
| นื้อจริง (ภาษาไทย) (ไม่ผ่อ | งระยุศานาหน้ายื่อ) ชื่อกลาง (ภาษาไทย) (ค่า | ามี) นามสกุล (ภาษาโทร | 0 |
| . ระบุชื่อ                 | ระบูชื่อหลาง                               | anternation .         |   |
| วิน เมือน                  | Bula                                       |                       |   |
|                            | - 2564 -                                   |                       |   |
| สัวอย่าง เลเซอร์ได้ลงสังช  | ดรประจำตัวประชาชน                          |                       |   |
| BERGENS AND                |                                            |                       |   |
|                            | . =                                        |                       |   |
| (Zami                      | The second second                          |                       |   |
|                            |                                            |                       |   |
| ารสามเรอร์                 |                                            |                       |   |
| ารโสนสะชอร์ (สามารถจ       | ใด้ทั้งเมือบัตรประจำดังประชาชน)            |                       |   |
|                            |                                            |                       |   |

4.3) กรณีเลือกข้ามการพิสูจน์ตัวตน กรณีนี้ไม่แนะนำเพราะเมื่อท่านนำ User OpenID ของท่านไปใช้งาน Login เข้าระบบ ระบบจะมีหน้าจอให้ท่านพิสูจน์ตัวตนก่อน จึงจะผ่านเข้าใช้งานระบบนั้น ๆ ได้  เมื่อท่านพิสูจน์ตัวตนเรียบร้อยแล้ว ระบบจะแสดงหน้าจอให้ท่านกรอก ชื่อ-นามสกุล และกรอกชื่อบัญชีผู้ใช้ พร้อมรหัสผ่านตามที่ท่านต้องการ จากนั้นคลิกปุ่ม "ถัดไป"

| 👼 Dig | gital ID                                                                                  |                                  |                          |                                  |         | ■₩ |
|-------|-------------------------------------------------------------------------------------------|----------------------------------|--------------------------|----------------------------------|---------|----|
|       | C                                                                                         | ລงท<br>Dne account.              | ะเบียน<br>All of Service | s.                               |         |    |
|       |                                                                                           |                                  |                          |                                  |         |    |
|       | 2. กรอกข้อมูลผู้ลงทะเบียน<br>ชื่อจริง (ภาษาไทย) (ไม่ต้องระบุสานำหน้าชื่อ)<br>ระบุชื่อจริง | ชื่อกลาง (ภาษาไท<br>ระบุชื่อกลาง | u) (ດ້າສົ)               | นามสกุล (ภาษาไทย)<br>ระบุนามสกุล |         |    |
|       | บัญขึ้ผู้ใช้งาน (Username)<br>ระบุบัญชีผู้ใช้งาน                                          |                                  |                          |                                  |         |    |
|       | รหัสผ่าน (Password)                                                                       |                                  | ยืนยันรหัสผ่าน (Pa       | assword)                         |         |    |
|       | ระบุรหัสผ่าน                                                                              | ۲                                | ระบุยืนยันรหัสเ          | ผ่าน                             | ۲       |    |
|       | < ก่อนหน้า                                                                                |                                  |                          |                                  | ถัดใป > |    |

6) ให้ท่านใส่หมายเลขโทรศัพท์ของท่าน จากนั้นคลิกปุ่ม "ขอรหัส OTP ทาง SMS"

| 👼 Digita | ID                                                                                                    | ≡ ₩ |
|----------|----------------------------------------------------------------------------------------------------|-----|
|          | ลงทะเบียน<br>One account. All of Services.                                                                      |     |
|          |                                                                                                    |     |
|          | <ol> <li>ยืนยันเบอร์โทรศัพท์มือถือ</li> <li>ระมุเบอร์โทรศัพท์มือถือ</li> <li>ระมุเบอร์โทรศัพท์มือถือ</li> </ol> |     |
|          | < ก่อนหน้า                                                                                                    |     |

| Digital ID        |                                                                                    |                       | ≡ ⊛     |
|-------------------|------------------------------------------------------------------------------------|-----------------------|---------|
|                   | ลงทะเบียน<br>One account. All of Serv                                              | vices.                |         |
|                   |                                                                                    |                       |         |
| 3. ยืนยันเบอร์โทร | ศัพท์มือถือ                                                                        |                       |         |
| 0878467938        | ระอาพัส OTP โหม่                                                                   |                       |         |
| กรุณ              | ระบุรหัสผ่านที่ไข้ครั้งเดียว (OTP) จาก SMS ที่ได้รับ<br>รหัสอ้างอิง : <b>zwimH</b> | (OTP จะหมดอายุภายใน S | 5 นาที) |
|                   | seat OLb                                                                           |                       |         |
|                   | ขึ้นยันเบอร์โทรศัพท์มืออือ                                                         |                       |         |
| < ก่อนหน้า        |                                                                                    |                       |         |

7) ใส่รหัส OTP ที่ได้รับทาง SMS จากนั้นคลิกปุ่ม "ยืนยันเบอร์โทรศัพท์มือถือ"

- 8) ระบบจะแจ้งการลงทะเบียนเสร็จสมบูรณ์
- 9) นำ Username และ Password ที่ท่านก าหนดไว้ ไปทดสอบ Login เข้าสู่ระบบ

| 🔞 Digital ID                                                              |                 |
|---------------------------------------------------------------------------|-----------------|
| บัญชีผู้ใช้เดียว สำหรับใช้บริการด่างๆ                                     | ) ของเรา        |
| ลงชื่อเข้าใช้งาน<br>ชื่อมัญชียู่ใช้งาน :                                  |                 |
| ระบุชื่อบัญชีผู้ใช้งาน / เลขประจำดัวประชาชน / อีเมล                       | 9               |
| รหัสผ่าน :                                                                | ลืมรหัสผ่าน ?   |
| ระบุรทัศผ่าน<br>เข้าสู่ระบบ อกเล็ก                                        | 9               |
| ลงทะเบียน                                                                 |                 |
| ທ່ານສາມາรຄໃช້ openid account ເพື່อເຮົາໃห້งานระบบต่างๆ ที่ได้<br>🧧 👩 😙 🕜 🔒 | เชื่อมโยงกับเรา |

10) เมื่อเข้าสู่ระบบสำเร็จแล้ว ระบบจะแสดง Username ของท่านที่มุมขวาบน ดังรูป

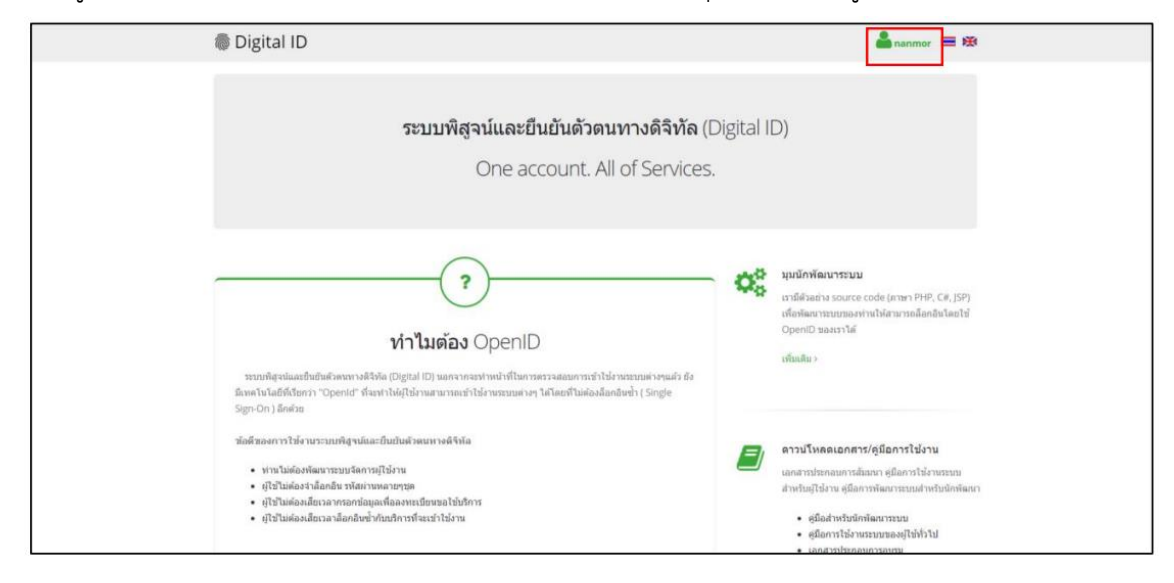

#### 3. ข้อมูลติดต่อแจ้งปัญหาการสมัครบัญชีผู้ใช้งาน

หากมีปัญหาในการสมัครบัญชีผู้ใช้งาน โปรดติดต่อ สำนักงานพัฒนารัฐบาลดิจิทัล (องค์การมหาชน) (สพร.) Digital Government Development Agency (Public Organization) (DGA)

- โทรศัพท์ : (+66) 0 26126000
- โทรสาร : (+66) 0 26126011 , (+66) 0 26126012
- Contact Center : (+66) 0 2612 6060
- อึเมล : <u>contact@dga.or.th</u>
- เวลาทำการ : 8.30- 17.30น.

# <u>การขอเปิดสิทธิ์</u>

การขอเปิดสิทธิ์ใช้งาน เป็นขั้นตอนการยืนยันว่าผู้ใช้งานเป็นผู้มีอำนาจหรือได้รับมอบอำนาจให้ดำเนินการแทน ในการใช้งานระบบให้คำปรึกษาผลิตภัณฑ์สุขภาพ

1. เอกสารที่ต้องเตรียมสำหรับขอเปิดสิทธิ์

กรุณาเตรียมเอกสารตามประเภทบุคคล ดังนี้

| กรณีบุคคลธรรมดา                                                  | กรณีนิติบุคคล / ผู้รับมอบอำนาจ                                       |
|------------------------------------------------------------------|----------------------------------------------------------------------|
| (สำหรับประชาชนทั่วไป, ผู้ประกอบการ, นักวิจัย)                    | (สำหรับผู้แทนหน่วยงาน, ตัวแทนรับขึ้นทะเบียน, นักวิจัยที่             |
|                                                                  | ยื่นคำขอในนามหน่วยงาน)                                               |
| <ol> <li><u>แบบฟอร์มขอสิทธิ์การใช้งานระบบสารสนเทศ</u></li> </ol> | 1. แบบฟอร์มขอสิทธิ์การใช้งานระบบสารสนเทศ                             |
|                                                                  | <ol> <li>สำเนาหนังสือรับรองนิติบุคคลหน้าแรก (ถ้ามี)</li> </ol>       |
|                                                                  | 3. <u>หนังสือมอบอำนาจ</u>                                            |
|                                                                  | <ol> <li>สำเนาบัตรประชาชนผู้รับมอบอำนาจ (ผู้ขอเปิดสิทธิ์)</li> </ol> |
|                                                                  | <ol> <li>สำเนาบัตรประชาชนผู้มอบอำนาจ</li> </ol>                      |
|                                                                  |                                                                      |

### 2. ช่องทางการยื่นเอกสารขอเปิดสิทธิ์

ท่านสามารถยื่นเอกสารขอเปิดสิทธิ์ได้ 2 ช่องทาง ได้แก่

2.1 ณ ศูนย์บริการผลิตภัณฑ์สุขภาพเบ็ดเสร็จ (One stop service center; OSSC)

อาคาร 6 ชั้น 5 ตึกสำนักงานคณะกรรมการอาหารและยา(อย.) กระทรวงสาธารณสุข 88/24 ถนนติวานนท์

ตำบลตลาดขวัญ อำเภอเมือง จังหวัดนนทบุรี 11000 (<u>แผนที่ google map</u>)

2.2 อีเมล <u>econsultcenter@fda.moph.go.th</u>ระบุชื่อเรื่อง **"ขอเปิดสิทธิ์การใช้งานระบบสารสนเทศ**"

### 3. ข้อมูลติดต่อแจ้งปัญหาการขอเปิดสิทธิ์

- 3.1 โทรศัพท์ 025907614 ตามวันและเวลาราชการ 8.30-16.30 น.
- 3.2 Line official กด<u>https://lin.ee/8sYrsod</u> หรือเพิ่มเพื่อนที่ ID line : @929sguns

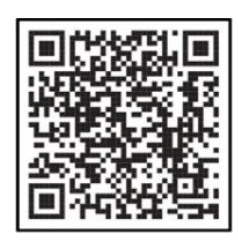

Line official

หมายเหตุ กด "Ctrl + คลิก" เพื่อไปยัง<u>หัวข้อที่ต้องการ</u>

คู่มือการสมัครใช้บริการและเปิดสิทธิ์ ระบบ E-Consult สำหรับผู้รับบริการ

แบบฟอร์ม

#### หนังสือมอบอำนาจ

เขียนที่..... วันที่.....พ.ศ......

| โดยหนัง           | เสือฉบับนี้ ข้าพเจ้า(1)            | สำนักงานใหญ่                                      |
|-------------------|------------------------------------|---------------------------------------------------|
| ตั้งอยู่เลขที่    | ตรอก/ซอย                           | ถนน                                               |
| หมู่ที่           | ตำบล/แขวง                          | อำเภอ/เขต                                         |
| จังหวัด           | รหัสไปรษณีย์                       | โดยมี(2)                                          |
| เป็นผู้มีอำนาจจัด | การแทนนิติบุคคลปรากฎตามหนังสือรั   | บรองการจดทะเบียนพาณิชย์และหรือทะเบียนการค้า หรือ  |
| หนังสือรับรองกา   | รจดทะเบียนนิติบุคคลของกระทรวงพา    | ณิชย์เลขที่                                       |
| ลงวันที่          | ขอมอบอำนาจให้(                     | 3)                                                |
| เป็นผู้ดำเนินการเ | เละกระทำการแทนข้าพเจ้าในการเข้าใช้ | ระบบสารสนเทศของสำนักงานคณะกรรมการอาหารและยา       |
| ในส่วนของระบเ     | บให้คำปรึกษาผลิตภัณฑ์สุขภาพ (Cons  | sultation E-service) สำหรับผู้ประกอบการ ตลอดจนการ |
| ดำเนินการแก้ไข    | ตัดทอนเอกสาร รับทราบคำสั่งของทางร  | าชการ และการกระทำอื่นใดที่เกี่ยวข้องจนเสร็จการ    |

การใดที่ผู้รับมอบอำนาจได้กระทำภายใต้ขอบเขตแห่งการมอบอำนาจนี้ ข้าพเจ้าขอรับผิดชอบและมีผล ผูกพันข้าพเจ้าทุกประการ หนังสือมอบอำนาจฉบับนี้เป็นการมอบอำนาจให้ดำเนินการตามที่ระบุไว้ข้างต้น ทั้งนี้ ตั้งแต่ วันที่......ถึงวันที่.......ถึงวันที่......

| ลงชื่อ | ผู้มอบอำนาจ    |
|--------|----------------|
| (      | )              |
| ลงชื่อ | ผู้รับมอบอำนาจ |
| (      | )              |
| ลงชื่อ | พยาน           |
| (      | )              |
| ลงชื่อ | พยาน           |
| (      | )              |

หมายเหตุ (1) ชื่อบุคคลธรรมดา หรือ ชื่อนิติบุคคล

(2) ชื่อกรรมการที่มีอำนาจลงนามผูกพันบริษัท

(3) ชื่อผู้ที่บริษัทประสงค์จะให้ถือใบอนุญาต

## แบบฟอร์มขอสิทธิ์การใช้งานระบบสารสนเทศ

| <b>a v</b> 6  | 2           | 9          | o ک          |                 |
|---------------|-------------|------------|--------------|-----------------|
| กองผลตภณฑสขภา | าพนวตกรรมแล | ละการบรการ | สานกงานคณะกร | รมการอาหารและยา |
| 9             |             |            |              |                 |

| ส่ว | นที่ 1 : สำหรับผู้ประกอบการ                                                                                                    |  |  |  |  |
|-----|----------------------------------------------------------------------------------------------------|--|--|--|--|
| 1.  | ข้อมูลส่วนตัว                                                                                                    |  |  |  |  |
|     | 1.1 เลขบัตรประชาชน 🛛-🔲 🔲 🗆 🗆 🗆 🗆 🗆                                                                                                    |  |  |  |  |
|     | 1.2 ชื่อ-สกุลภาษาไทย (นาย/นาง/นางสาว)                                                                                                    |  |  |  |  |
|     | 1.3 ชื่อ-สกุลภาษาอังกฤษ (Mr./Mrs./Ms.)                                                                                                    |  |  |  |  |
|     | 1.4 เบอร์โทรศัพท์                                                                                                    |  |  |  |  |
|     | 1.5 อีเมล                                                                                                    |  |  |  |  |
| 2.  | มีความประสงค <u>์ขอเปิดสิทธ</u> ีการไข้งานระบบ<br>                                                                                                    |  |  |  |  |
|     | ระบบให้คำปรึกษาผลิตภัณฑ์สุขภาพ (Consultation E-service)                                                                                                    |  |  |  |  |
|     | ☐ ระบบ DocuBridge 	☐ อื่นๆ                                                                                                    |  |  |  |  |
|     | ลงชื่อ                                                                                                    |  |  |  |  |
|     | () ()                                                                                                    |  |  |  |  |
|     | ำน/เตอน/ปำน/เตอน/ป                                                                                                    |  |  |  |  |
| 989 | พิภฤย พฤยภาพ ที่ การการ เพิ่ม การการ เพิ่ม เพิ่ม |  |  |  |  |
| 1   | ้ เองทรุ<br>ผู้ขอสิทธิ์รับทราบประกาศสำบักงานคณะกรรบการอาหารและยา เรื่อง บโยบายและแบวปภิบัติใบการ รักษาความ                                                                                                    |  |  |  |  |
|     | มู่ของการของอาการของอาการ การของอาการของอาการของอาการของอาการของอาการของอาการของอาการของอาการของอาการของอาการข                                                                                                    |  |  |  |  |
| 2   | มีของสินธิ์ตั้ว เขียเขียตัวของออออ (a Authentication) เรือ Open ID ของสำนักงานเรียบออิเอ็กหรองอิกส์                                                                                                    |  |  |  |  |
| Ζ.  | พู ของทับที่อนรี่แนวรรับขั้นขั้นขั้นของเมื่อสิทธิ์                                                                                                    |  |  |  |  |
|     | (สวย.) เพอเบนการยนยนตาตนกอนขอเบตสทอ                                                                                                    |  |  |  |  |
| 3.  | ผูขอสทธสามารถยนแบบพอรมนเดท                                                                                                    |  |  |  |  |
|     | - ศูนย์บริการผลิตภัณฑ์สุขภาพเบ็ดเสร็จ (One stop service center; OSSC) อาคาร 6 ชั้น 5 ตักสำนักงาน                                                                                                    |  |  |  |  |
|     | คณะกรรมการอาหารและยา(อย.) กระทรวงสาธารณสุข ถนนติวานนท์ นนทบุรี 11000 หรือ                                                                                                    |  |  |  |  |
|     | - อีเมล <u>econsultcenter@fda.moph.go.th</u> โดยระบุชื่อเรื่อง "ขอเปิดสิทธิ์การใช้งานระบบสารสนเทศ"                                                                                                    |  |  |  |  |
| 4.  | หลังจากผู้ขอสิทธิ์ยื่นแบบฟอร์มนี้แล้ว ผู้ดูแลระบบจะดำเนินการตรวจสอบความถูกต้อง และเปิดสิทธิ์การเข้าใช้                                                                                                    |  |  |  |  |
|     | งานระบบภายใน 3 วันทำการ ทั้งนี้ ผู้ขอสิทธิ์สามารถใช้งานระบบสารสนเทศได้ไม่เกิน 1 ปี นับแต่วันที่ยื่นขอสิทธิ์                                                                                                    |  |  |  |  |
|     | หากต้องการใช้งานระบบต่อ ต้องยื่นเอกสารเพื่อขอเปิดสิทธิ์อีกครั้ง                                                                                                    |  |  |  |  |
| ส่ว | นที่ 2 สำหรับเจ้าหน้าที่ผู้ดูแล                                                                                                    |  |  |  |  |
|     | ] ดำเนินการเปิดสิทธิ์ หรือบันทึก User/Password เรียบร้อยแล้ว                                                                                                    |  |  |  |  |
|     | ลงชื่อผู้ดำเนินการ                                                                                                    |  |  |  |  |
|     | ()                                                                                                    |  |  |  |  |
|     | วัน/เดือน/ปี                                                                                                    |  |  |  |  |